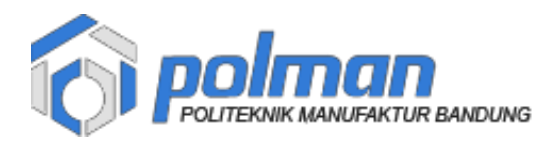

## PANDUAN DAFTAR ULANG & PEMBAYARAN PROGRAM D4 LULUSAN D3 2021

#### Alur Daftar Ulang Program D4 Lulusan D3 Tahun 2021

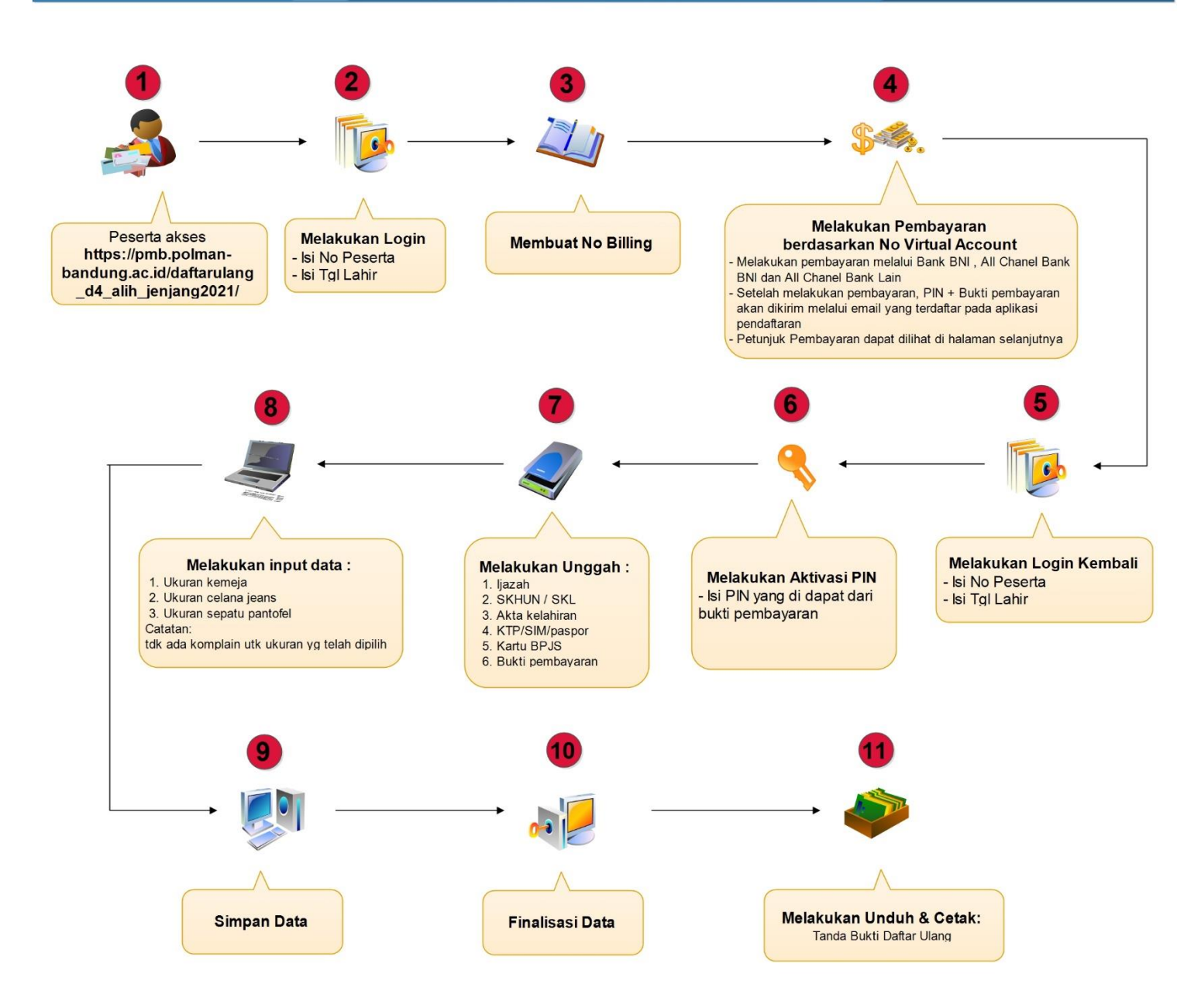

Polman Bandung 2020

 Akses alamat https://pmb.polman-bandung.ac.id/daftarulang\_d4\_alih\_jenjang2021/ Login dengan No Peserta dan Tanggal Lahir

| Coperational Restances Constant Constant Constan | in |
|----------------------------------------------------------------------------------------------------|----|
| Daftar Ulang<br>Login Peserta                                                                                                    |    |
| No Pendaftaran :<br>Tanggal Lahir :<br>Contoh : 01-12-2000 (tanggal-bulan-tahun)                                                                                                    |    |
| Login<br>Panduan Daftar Ulang & Pembayaran                                                                                                    |    |
| Hubungi Kami                                                                                                    |    |

2. Setelah berhasil maka akan tampil form Billing , silahkan klik tombol Ambil Billing .

|    |                | Amb                 | il Billing |            |            |
|----|----------------|---------------------|------------|------------|------------|
| No | Pendaftaran :  |                     |            | * Readonly |            |
|    | Nama :         |                     |            |            | * Readonly |
| 1  | Asal Sekolah : |                     |            |            | * Readon   |
|    | Program :      | -UMUM               |            |            | * Readon   |
|    | Prodi Lulus :  | D3 Teknologi Manufa | ktur       |            | * Readonly |
|    | Foto :         |                     |            |            | * Readon   |
|    |                |                     |            |            |            |
|    |                |                     |            |            |            |

localhost menyatakan

Billing Berhasil Disimpan ! Silahkan Cetak Billing

|                  |                         | Billing    | Aktivasi | Logout     |
|------------------|-------------------------|------------|----------|------------|
|                  | Cetak Billing           |            |          |            |
| No Pendaftaran : |                         | * Readonly |          |            |
| Nama :           |                         |            |          | * Readonly |
| Asal Sekolah :   |                         |            |          | * Readonly |
| Program :        | UMUM                    |            |          | * Readonly |
| Prodi Lulus :    | D3 Teknologi Manufaktur |            |          | * Readonly |
| Foto :           |                         |            |          | * Readonly |
|                  |                         |            |          |            |
|                  |                         |            |          |            |
|                  | Cetak Billing           |            |          |            |

3. Setelah muncul pesan 'Billing Berhasil Disimpan', silahkan klik tombol Cetak Billing

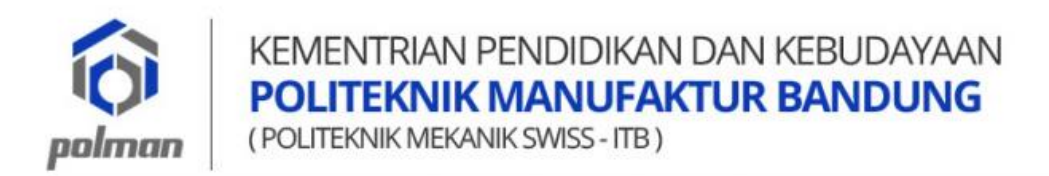

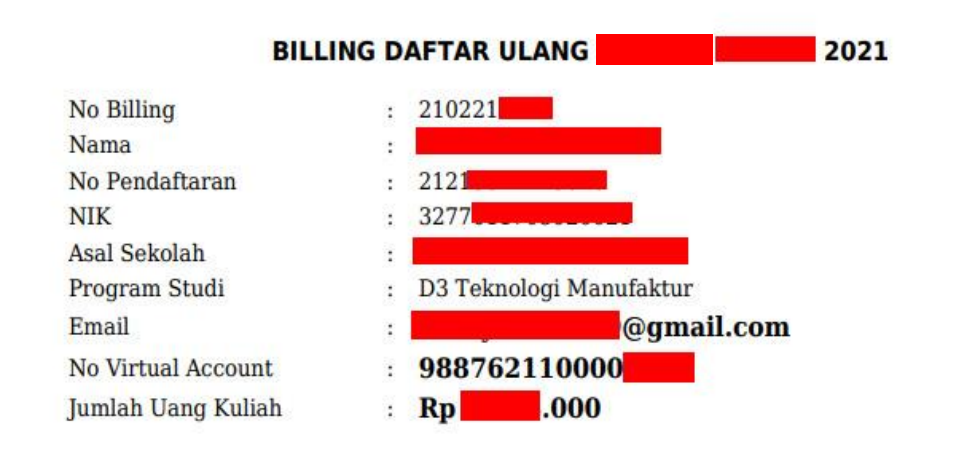

Billing tersebut yang digunakan untuk melakukan pembayaran melalui Bank BNI, All Chanel Bank BNI ( dapat melalui Teller / ATM / Mobile Banking / Internet Banking / Agen46 ) dan All Chanel Bank Lain (*Petunjuk/Tata cara pembayaran dapat dilihat di akhir panduan*). **Jumlah Uang Kuliah yang harus dibayarkan sudah termasuk biaya administrasi Bank BNI** 

- 4. Setelah melakukan pembayaran , maka bukti pembayaran + PIN akan dikirim melalui email yang terdaftar pada Aplikasi Pendaftaran
- 5. Cek pada Inbox atau Spam

| = 附 Gmail                                            | Q Telusuri email      |                             | • 0                             | ) 🕸 🎟 🕕  |
|------------------------------------------------------|-----------------------|-----------------------------|---------------------------------|----------|
|                                                      | □- C :                |                             | 1-50 dari 939 🔍                 | > /* 💿   |
| Kotak Masuk 773                                      | 🔲 🚖 🍃 BNI eCollection | Transaksi Nomor VA 98876211 | - Jakarta, 19 March 2021 Kepada | 19 Mar 🥊 |
| <ul><li>Berbintang</li><li>Ditunda</li></ul>         |                       |                             |                                 | 0        |
| <ul> <li>Penting</li> <li>Terkirim</li> </ul>        | -                     |                             |                                 | •        |
| Meet                                                 |                       |                             |                                 | +        |
| <ul><li>Rapat baru</li><li>Gabung ke rapat</li></ul> |                       |                             |                                 |          |
| Hangout +                                            | 1 <u>1</u><br>        |                             |                                 | •        |
| Mulai yang baru                                      |                       |                             |                                 | >        |

6. Pilih email yang masuk dari BNI eCollection, PIN terdapat pada kolom Deskripsi .

#### PIN berupa angka berjumlah 8 digit

| anarta, 19 March 2021                                 |                                                                     |
|-------------------------------------------------------|---------------------------------------------------------------------|
| Gepada Yth.                                           | •                                                                   |
| Pembayaran telah dilakuka<br>Payment has been made wi | n pada tagihan dengan rincian sebagai berikut:<br>th detailed info: |
| Nomor VA<br>VA Number                                 | : 98876211                                                          |
| Kode Tagihan<br>Billing ID                            | : 210221                                                            |
| Nama<br>Name                                          |                                                                     |
| Surel<br>Email                                        |                                                                     |
| Total Tagihan<br>Billed Amount                        | 2                                                                   |
| Nominal Pembayaran<br>Paid Amount                     |                                                                     |
| Total yang telah dibayar<br>Total Paid Amount         |                                                                     |
| Deskripsi<br>Description                              | 00232045                                                            |
| Tanggal Pembayaran<br>Payment Date                    | : 19 Mar 2021 11:20:35                                              |
|                                                       |                                                                     |

7. Setelah berhasil maka akan tampil form aktivasi, silahkan isi PIN

|                                                 |          | Billing | Aktivasi | Logout |
|-------------------------------------------------|----------|---------|----------|--------|
|                                                 |          |         |          |        |
|                                                 | Aktivasi |         |          |        |
| No Pendaftaran :<br>PIN :                       |          |         |          |        |
|                                                 | Aktivasi |         |          |        |
|                                                 |          |         |          |        |
|                                                 |          |         |          |        |
| Developed By UPT PUSKOMEDIA POLMAN BANDUNG 2020 |          |         |          | ^      |

8. Apabila Proses Aktivasi PIN berhasil maka akan tampil pesan Aktivasi berhasil .

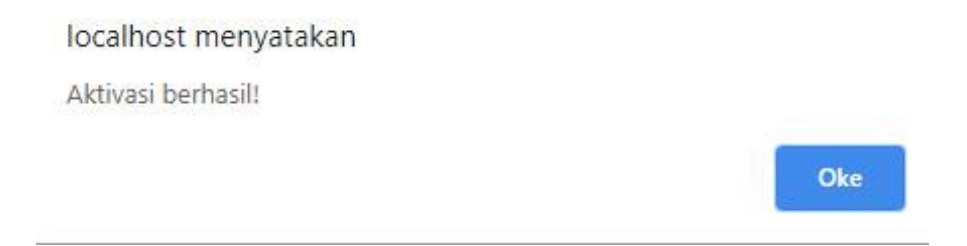

9. Setelah melakukan aktivasi PIN maka akan tampil form data pribadi .

|                  |                         | Billing | Aktivasi   | Data Pribadi | Logout     |
|------------------|-------------------------|---------|------------|--------------|------------|
|                  | Data Pribadi            |         |            |              |            |
| No Pendaftaran : |                         |         | * Readonly | 1            |            |
| Nama :           |                         |         |            |              | * Readonly |
| Asal Sekolah :   |                         |         |            |              | * Readonly |
| Program :        | -UMUM                   |         |            |              | * Readonly |
| Prodi Lulus :    | D3 Teknologi Manufaktur |         |            |              | * Readonly |
| Foto :           |                         |         |            |              | * Readonly |

10. Unggah Dokumen secara lengkap. Dokumen yang wajib diunggah adalah Akta Kelahiran, KTP/SIM/Paspor dan Bukti Pembayaran (SPP/UKT – Iuran Kemahasiswaan – IOM )

|                                             | Unggah Dokumen                                                        |                |
|---------------------------------------------|-----------------------------------------------------------------------|----------------|
| Unggah Ijazah :                             | Pilih File Tidak ada file yang dipilih                                |                |
|                                             | file harus berupa .pdf / .jpg / .jpeg / .png / .gif dg maksimal 10 MB |                |
| Unggah SKHUN/SKL (Surat Keterangan Lulus) : | Pilih File Tidak ada file yang dipilih                                |                |
|                                             | file harus berupa.pdf / .jpg / .jpeg / .png / .gif dg maksimal 10 MB  |                |
| Unggah Akta Kelahiran :                     | Pilih File Tidak ada file yang dipilih                                | * Wajib Diisi  |
|                                             | file harus berupa .pdf / .jpg / .jpeg / .png / .gif dg maksimal 10 MB |                |
| Unggah KTP/SIM/Paspor :                     | Pilih File Tidak ada file yang dipilih                                | * Wajib Diisi  |
|                                             | file harus berupa .pdf / .jpg / .jpeg / .png / .gif dg maksimal 10 MB |                |
| Unggah Kartu BPJS :                         | Pilih File Tidak ada file yang dipilih                                |                |
|                                             | file harus berupa .pdf / .jpg / .jpg / .png / .gif dg maksimal 10 MB  |                |
| Unggah Bukti Pembayaran (SPP/UKT - luran    | Pilih File Tidak ada file yang dipilih                                | * Bagi Program |
| Kemahasiswaan - IOM) Bagi Program           | file harus berupa .pdf / .jpg / .jpeg / .png / .gif dg maksimal 10 MB |                |

11. Isilah ukuran kemeja, celana dan sepatu secara lengkap. \* Tidak ada komplain untuk ukuran yang telah dipilih

|                                                 |                                              | Billing Aktivasi Data Pribadi Logout               |
|-------------------------------------------------|----------------------------------------------|----------------------------------------------------|
| UMUM :                                          | nie naros peropa "por 7 "jpg 7 "jpeg 7 "prij | g / gn ug maksimal romo                            |
|                                                 | lsi Data                                     |                                                    |
| Ukuran Kemeja :                                 | - Pilih - 🗸                                  | * Tidak ada komplain untuk ukuran yg telah dipilih |
| Ukuran Celana :                                 | - Pilih - 🗸                                  | * Tidak ada komplain untuk ukuran yg telah dipilih |
| Ukuran Sepatu :                                 | - Pilih - 🗸                                  | * Tidak ada komplain untuk ukuran yg telah dipilih |
|                                                 | Simpan                                       |                                                    |
|                                                 |                                              |                                                    |
| Developed By UPT PUSKOMEDIA POLMAN BANDUNG 2020 |                                              | ^                                                  |

- 12. Setelah isian diisi secara lengkap lalu klik tombol Simpan
- 13. Apabila pengisian berhasil maka akan tampil pesan Data Berhasil Disimpan !
- 14. Apabila semua dokumen telah di unggah dan diisi secara lengkap maka centang pernyataan konfirmasi lalu klik tombol finalisasi

|                 | le | si Data |                                                   |
|-----------------|----|---------|---------------------------------------------------|
| Ukuran Kemeja : | М  | ~       | * Tidak ada komplain untuk ukuran yg telah dipili |
| Ukuran Celana : | 33 | ~       | * Tidak ada komplain untuk ukuran yg telah dipili |
| Ukuran Sepatu : | 41 | ~       | * Tidak ada komplain untuk ukuran yg telah dipili |
|                 |    | Simpan  |                                                   |

15. Apabila finalisasi berhasil maka akan tampil pesan Data Berhasil Difinalisasi !

#### 16. Silahkan Unduh & Cetak Tanda Bukti Daftar Ulang

| Í | S Politelmik Manufaktur Bandung                | Billing      | Aktivasi | Data Pribadi | Unduh & Cetak | Logout |   |
|---|------------------------------------------------|--------------|----------|--------------|---------------|--------|---|
|   | SILAHKAN UNDUH &                               | <b>CETAI</b> | K FILE B | ERIKUT :     |               |        |   |
|   |                                                |              |          |              |               |        |   |
| D | eveloped By UPT PUSKOMEDIA POLMAN BANDUNG 2020 |              |          |              |               |        | ^ |

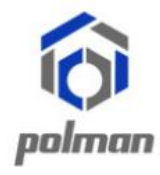

### KEMENTRIAN PENDIDIKAN DAN KEBUDAYAAN POLITEKNIK MANUFAKTUR BANDUNG

(POLITEKNIK MEKANIK SWISS - ITB)

#### TANDA BUKTI DAFTAR ULANG

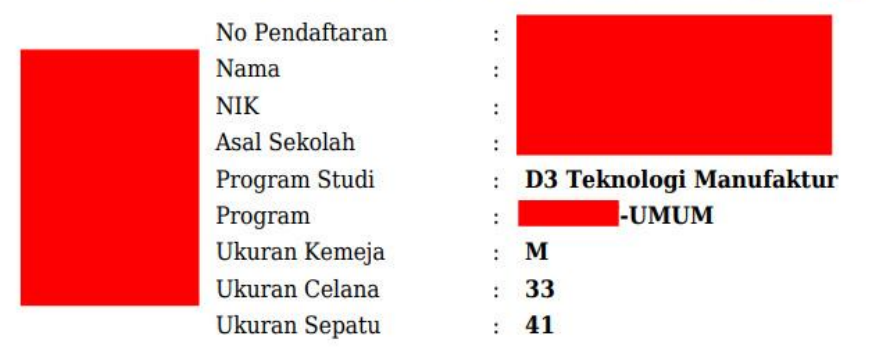

(\*) Tanda Bukti Daftar Ulang di Cetak Berwarna

# Tata cara pembayaran BNI Virtual Account (VA) BNI Virtual Account Billing

- > Pembayaran BNI Virtual Account dengan ATM BNI :
  - 1. Masukkan Kartu Anda.
  - 2. Pilih **Bahasa**.
  - 3. Masukkan **PIN** ATM Anda.
  - 4. Pilih "Menu Lainnya".
  - 5. Pilih "**Transfer**".
  - Pilih Jenis rekening yang akan Anda gunakan (Contoh; "Dari Rekening Tabungan").
  - 7. Pilih "Virtual Account Billing"
  - 8. Masukkan nomor Virtual Account Anda (contoh: 8000112233445566).
  - 9. Tagihan yang harus dibayarkan akan muncul pada layar konfirmasi
  - 10. Konfirmasi, apabila telah sesuai, lanjutkan transaksi.
  - 11. Transaksi Anda telah selesai.

#### > Pembayaran BNI Virtual Account dengan Mobile Banking BNI

- 1. Akses **BNI Mobile Banking** dari handphone kemudian masukkan user ID dan password.
- 2. Pilih menu "Transfer".

- 3. Pilih menu "Virtual Account Billing" kemudian pilih Rekening Debet.
- Masukkan nomor Virtual Account Anda (contoh: 8000112233445566) pada menu "Input Baru".
- 5. Tagihan yang harus dibayarkan akan muncul pada layar konfirmasi
- 6. Konfirmasi transaksi dan masukkan Password Transaksi.
- 7. Pembayaran Anda Telah Berhasil.

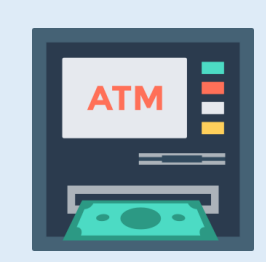

#### > Pembayaran BNI Virtual Account dengan Internet Banking Personal BNI

- 1. Ketik alamat https://ibank.bni.co.id kemudian klik "Enter".
- 2. Masukkan User ID dan Password.
- 3. Pilih menu "Transfer"
- 4. Pilih "Virtual Account Billing".
- Kemudian masukan nomor Virtual Account Anda (contoh: 8000112233445566) yang hendak dibayarkan. Lalu pilih rekening debet yang akan digunakan. Kemudian tekan "Lanjut"
- 6. Kemudin tagihan yang harus dibayarkan akan muncul pada layar konfirmasi
- 7. Masukkan Kode Otentikasi Token.
- 8. Pembayaran Anda telah berhasil

#### > Pembayaran BNI Virtual Account dari Cabang atau Outlet BNI (Teller)

- 1. Kunjungi Kantor Cabang/Outlet BNI terdekat
- 2. Informasikan kepada Teller, bahwa ingin melakukan pembayaran "Virtual Account Billing"
- 3. Serahkan Nomor Virtual Account Anda kepada Teller
- 4. Teller melakukan konfirmasi kepada Anda.
- 5. Teller memproses Transaksi

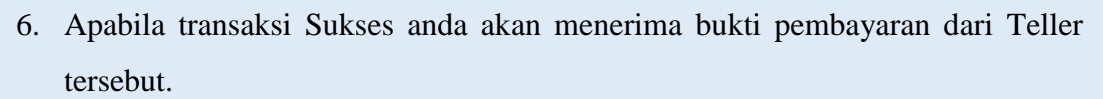

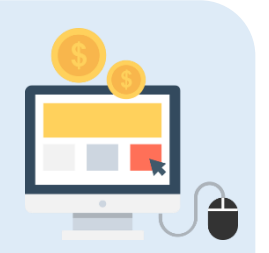

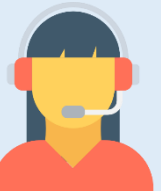

#### Pembayaran BNI Virtual Account dari Agen46

- 1. Kunjungi Agen46 terdekat (warung/took/kios dengan tulisan Agen46)
- Informasikan kepada Agen46, bahwa ingin melakukan pembayaran "Virtual Account Billing"
- 3. Serahkan nomor Virtual Account Anda kepada Agen46
- 4. Agen46 melakukan konfirmasi kepada Anda.
- 5. Agen46 Proses Transaksi
- 6. Apabila transaksi Sukses anda akan menerima bukti pembayaran dari Agen46 tersebut.

#### > Pembayaran BNI Virtual Account dengan ATM Bank lain :

- 1. Pilih menu Transfer antar bank atau Transfer online antar bank.
- 2. Masukkan kode bank BNI (009) atau pilih bank yang dituju yaitu BNI.
- 3. Masukan 16 Digit Nomor Virtual Account pada kolom rekening tujuan (Contoh: 9887621100000000).
- 4. Masukkan nominal transfer sesuai tagihan Anda. Nominal yang berbeda tidak dapat diproses.
- 5. Masukkan jumlah pembayaran. (Contoh: 8.000.000).
- 6. Konfirmasi rincian Anda akan tampil pada layar.
- 7. Jika sudah sesuai, klik Ya untuk melanjutkan.
- 8. Transaksi Anda telah berhasil.

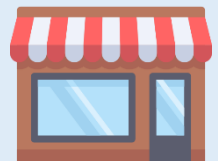

### SELESAI